## 日本語表示への切り替え方

1. UiPath アカデミー e ラーニング TOP ページ https://academy.uipath.com/ をクリック (マイダッシュボード等のブックマークから行わず、<u>https://academy.uipath.com/</u> からお入りください。また、PC のキャッシュを一度クリアされることをお勧めいたします)

## 2. 表示された画面右上にある地球儀アイコンから、「日本語」を選択してください

| UIPoth Academy<br>Home Courses Learning Plans Resources Contact<br>Home                                                                                  |                                                                                                    | <ol> <li>① 地球儀アイコンをクリック ● □ Intribute</li> <li>② 「日本語」をクリック 510</li> </ol> |
|----------------------------------------------------------------------------------------------------|----------------------------------------------------------------------------------------------------|----------------------------------------------------------------------------|
| RPA Starter<br>Frontiere on Unbert Academy? Due have to learn the basics of title, Unbert, and are an overview of Unbert products in action.<br>1 Course |                                                                                                    | /155 • I I                                                                 |
| Product Training Interview you'r team to eel ulfwrh to plat, bedit marage, ca, and measure automations. 41 ourses                                        |                                                                                                    | / but • ff                                                                 |
| Tour the 19.10 Release The UPUN 19.0 Long Tem Reveals evolved UPUN from an automation product to an end-to-end automation publics. Co through 1 8 Covine | the deep-dire covers for an tr-depth view of each solution and feature.                                                                                                  | /10) • :: 1<br>Buttarray >                                                 |
| Browse the entire course catalog<br>Or unlimited and unvestitated access for the write URMan Academy course offering.<br>On to Courses >                 |                                                                                                    |                                                                            |
| NA Devinger<br>Fornadion<br>894 Devinger Abances                                                                                                    | Skill up for your job<br>As the angular of wangstace digital transformation, automation is not only changing the wans tendscape, but also have each of us does not work. |                                                                            |

## 3. これで、日本語に切り替わります

| Шpoth Academy<br>▲ーム コース 考醒がらので<br>赤ーム              |                                                                                                    | 日本語の画面に切り替わります 🛛 🖶 📼 🕬                                                 |
|-----------------------------------------------------|----------------------------------------------------------------------------------------------------|------------------------------------------------------------------------|
|                                                     | お知らせ、<br>いとはかっかデミーユージーの簡単へ、<br>常本は、いたないたべて、のなのなうかとうございます。<br>いたないたって、のなのなうかりとうございます。<br>いたないたって、のなのなうかりとうございます。<br>かられたって、のなのなうからようにごないますが、ありたすのはないます。<br>ありたましたので、コーンをしたがすっていない、<br>・コーンの読みいたい、実施したかった。 |                                                                        |
| <b>RPA スターター ~はじめての UiPath Studio~</b><br>menotemen | 初心者向                                                                                                    | tra-2<br>(<br>(<br>(<br>(<br>(<br>(<br>(<br>(<br>(<br>(<br>(<br>(<br>( |

5. または、地球儀アイコンの隣にある「Login/Sign up」からログインした後、イニシャルの丸アイコンから「マイ プロフィール」に入り、

|                                                                                                    |                                                                                                    | ●<br>③マイプロフィールをクリック ● 1000000 |
|----------------------------------------------------------------------------------------------------|----------------------------------------------------------------------------------------------------|-------------------------------|
|                                                                                                    | お知らとし  Approximation  Approximation  Approximati |                               |
| RPA スターター ~はじめての UiPath Studio~<br>we determ - いから見たいま (いっしょう) - (いっしょう) - (いっしょ) - (いっしょ) - (いっしょ) | 377                                                                                                    | <sup>心者向けコース</sup>            |

## 6. 「言語」の設定を日本語にしてください

| マイダッシュホード コース 学習プログラム | リンース お除い合わせ     |             |                   |            |
|-----------------------|-----------------|-------------|-------------------|------------|
| イフロフィール               |                 |             |                   |            |
|                       | マイプロフィール        |             |                   | 59441<br>^ |
|                       | 86              | ₩6.100 ·    | 16.00             |            |
| e                     | C#Y2x-AFFLX*    | ■Q英×→ルフドレス* | Z 3-t/-&L用C 展用状况* |            |
| M)                    | 856             | <b>*6</b>   | ₩5.*<br>Ψ         | ×          |
| )                     | BIS<br>Japanese | ▼ ← ②言語を日本語 | こ設定               |            |
|                       | -               |             |                   | ~          |
|                       | プライバシー設定        |             |                   | ~          |

※日本語表示に切り替わらない場合は、お手数ですが1~3を再度お試しください 繰り返し、2.の「日本語」ボタンのクリックが必要な場合もございます